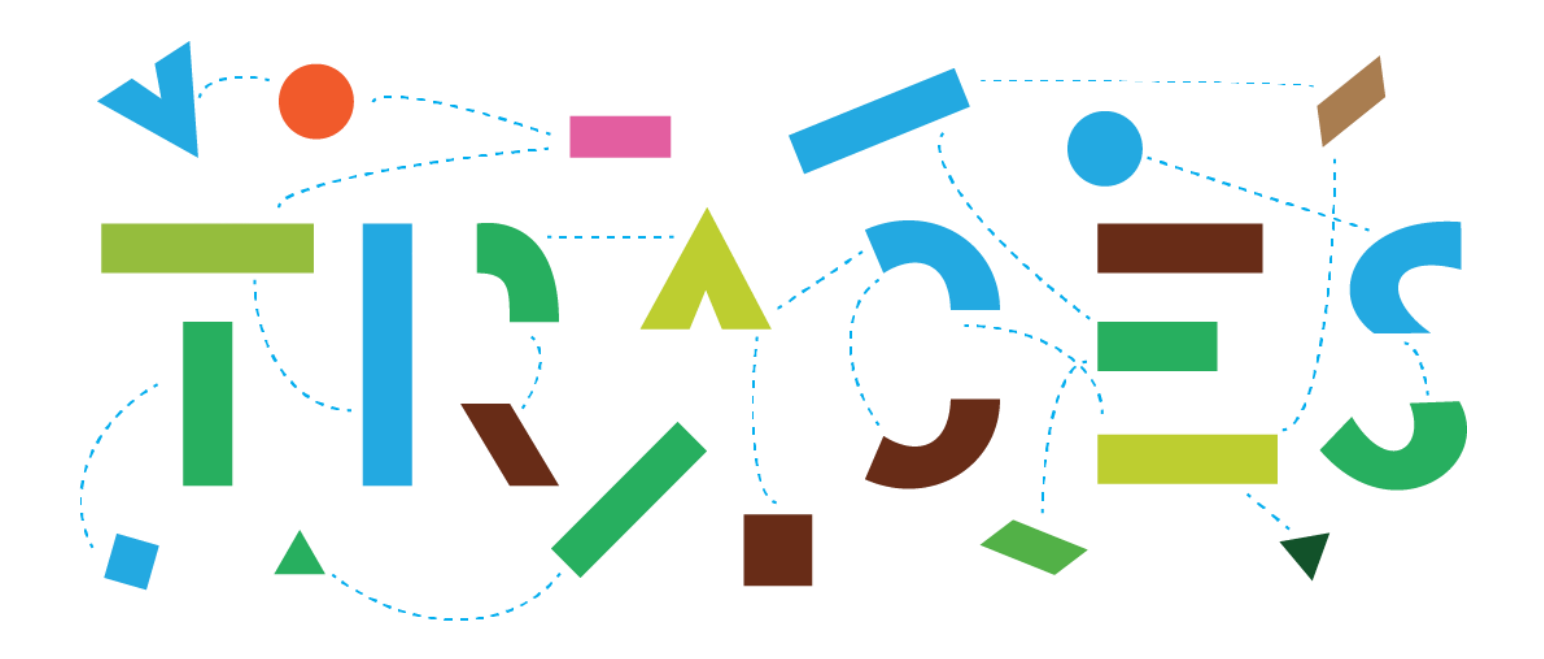

# CHED COMMON MANUAL

## Contents

| 1. | Hov   | v to re | egister into Traces NT?2                 |
|----|-------|---------|------------------------------------------|
|    | 1.1.  | EU L    | .ogin2                                   |
|    | 1.2.  | Req     | uest a role in TNT4                      |
|    | 1.2.  | 1.      | Available roles                          |
|    | 1.2.  | 2.      | Request an Operator role6                |
|    | 1.2.  | 3.      | Request an Authority role10              |
| 2. | Vali  | datio   | n of users and operators13               |
|    | 2.1.  | Valio   | dation of operators13                    |
|    | 2.2.  | Valio   | dation of user15                         |
| 3. | Mai   | nagen   | nent of operators17                      |
|    | 3.1.  | How     | v to create an Operator in the system?17 |
| 4. | Qlik  | View    |                                          |
| 5. | E-si  | gnatu   | re23                                     |
|    | How t | o enro  | ol?24                                    |
| 6. | Hov   | v to s  | earch for a CHED?25                      |

# 1. How to register in Traces NT?

## 1.1. EU Login

- Open the "TRACES NT" page with this link: https://webgate.ec.europa.eu/tracesnt/login.
- Click on the green button "Log into Traces". This leads you to the EU login screen:

| European<br>Commission | IMSOC<br>TRACES · ADIS · EUROPHYT · IRASFF                                                  | Documentation   FAQ   Contact   English (English)                            | ✓   Log in |
|------------------------|---------------------------------------------------------------------------------------------|------------------------------------------------------------------------------|------------|
| IMSOC > Log In         |                                                                                             |                                                                              |            |
|                        | TRACES Log In 🛔                                                                             |                                                                              |            |
|                        | Please log in through the EU Login by clicking on the button below and follow instructions. | Do not have an account?                                                      |            |
|                        | Log into Traces                                                                             | Request an access. Your request<br>will be transmitted to Traces<br>support. |            |
|                        | If you cannot remember your password, you can Reset your password on EU Login.              | How to create an EU Login                                                    |            |
|                        |                                                                                             |                                                                              |            |
|                        |                                                                                             |                                                                              |            |

Enter your EU Login account details (e-mail and password):

| tracesnt requires you to authenticate                                                                                             | tracesnt requires you to authenticate                                                                                                    |
|----------------------------------------------------------------------------------------------------|----------------------------------------------------------------------------------------------------|
| Sign in to continue                                                                                                    | Sign in to continue                                                                                                    |
| Use your e-mail address  I  Next  Create an account  Or  Or use the eID of your country  Select your country  Select your country | Welcome   BrC01.FR@oc-traces.eu   (Edernal)   Sign in with a different e-mail address? Password? Choose your verification method Password Choose your verification method Fassword Sign in |

- Click on "Sign in".
- + If you do not have an EU Login account yet, you can create it by clicking on 'Sign up for TRACES':

| TRACES                                    | Log In 💄                                                                                                    |                                                                               |
|-------------------------------------------|----------------------------------------------------------------------------------------------------|-------------------------------------------------------------------------------|
| Please log in t                           | through the EU Login by clicking on the button below and follow instructions.                                                                                                    | Do not have an account?                                                       |
|                                           | Log into Traces                                                                                                    | Sign up for Traces. Your request<br>will be transmitted to Traces<br>support. |
| If you cannot r                           | remember your password, you can Reset your password on EU Login.                                                                                                    | How to create an EU Login<br>account?                                         |
|                                           |                                                                                                    |                                                                               |
| EU Login<br>One account, many EU services | ECAST O English (en)                                                                                                    |                                                                               |
|                                           | Create an account                                                                                                    |                                                                               |
|                                           | Schedule and account   Here and account   Image:   Image: <th></th> |                                                                               |

Once your EU login is set up, you are able to log into TRACES.

Note: you can find more information about EU Login registration by clicking on the link: <u>https://webgate.ec.europa.eu/cfcas3/tracesnt-webhelp/Content/C\_EU%20login/create-a-new-EU-login-account.htm</u>

## 1.2. Request a role in TNT

When accessing **TRACES** for the first time, you need to request a role in order to access the application. Every user has a role. The role represent what you are working for: a company (operator) or an authority.

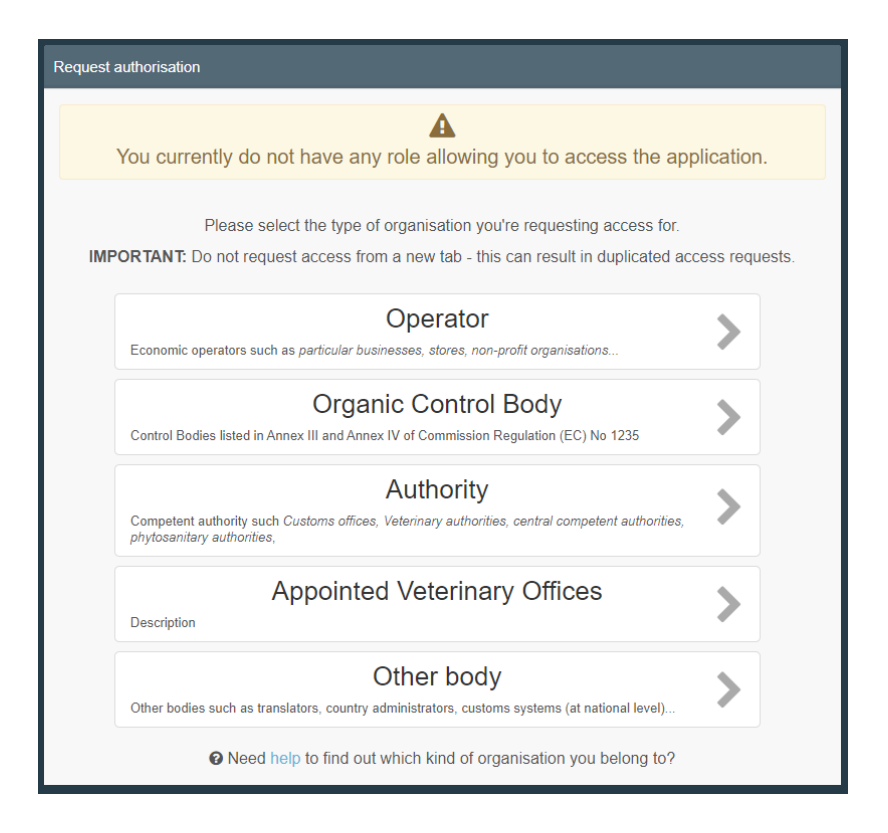

Note: Please be aware of the difference between "User" and "Operator" in TNT.

Users are individuals, natural persons. They are identified by their e-mail address and name - they all have an EU Login. They are linked to a business.

Operators, on the other hand, are businesses, legal entities.

NB: The Company can have different activities (RFL, Importer, equine holding, plant establishment etc.).

#### 1.2.1. Available roles

#### As Authority

• **CCA**  $\rightarrow$  Central Competent Authority

The Central Competent Authority of a Member State (MS) is the superior authority for RCA, BCP or LAU. Users linked to a CCA can see all the documents in Traces involving authorities/operators from their country and can validate all users.

• **RCA**  $\rightarrow$  Regional Competent Authority

RCAs are the regional competent authorities when the MS have this organisation in his country. The RCA is the superior authority for LAU. Users linked to RCA can see all the documents involving the authorities/operators the RCA is responsible for.

• LAU  $\rightarrow$  Local Authority Unit

LAUs are the local competent authorities. They can do Part III of the CHED when it's required by legislation. Users linked to LAU can see all the documents involving the authorities/operators the LAU is responsible for.

• **BCP**  $\rightarrow$  Border Control Post

The inspector at the BCP is the authority that carries out the Official controls and finalises the CHED (Part II). The BCP is the responsible authority of operators with the role *"Responsible for the Load"*. All users linked to the BCP can validate the RFL for which their BCP has been assigned as responsible authority.

#### As Operator

• **RFC**  $\rightarrow$  Responsible for the consignment

It is the role needed to create PART I of a CHED. It is under the authority of a BCP, which is responsible for the validation of the operators with the role "Responsible for the consignment". RFL users can see all CHEDs where they are mentioned (Box I.8 Operator responsible for the consignment).

#### • All other types

These are the role needed for an Exporter/Importer to be selectable in the system (status "New"). They do not need to be validated. Operators with these activities might not have any user attached.

Operators (Exporter/Importer) that have an activity other than responsible for the consignment are automatically assigned a responsible authority by the system. This authority is assigned based on the geographical area where the operator is located.

#### 1.2.2. Request an Operator role

➡ If you work for a company and you have to create PART I of a CHED, select "Operator".

| Select an existing                              | operator                                                                                                |       |                                                                              | + Create a new operator                                                                                                    | Request authorisation |
|-------------------------------------------------|----------------------------------------------------------------------------------------------------|-------|------------------------------------------------------------------------------|----------------------------------------------------------------------------------------------------|-----------------------|
| Country<br>Section:<br>Activity Type<br>Search: | France (FR)  Responsible For the Load (Freight Forwarder) (RFL)  Responsible for the load  Air France C | Y D X |                                                                              | Create a new operator     Create a new operator     Create a new |                       |
| Name                                            | Address                                                                                                 |       | Activities                                                                   |                                                                                                    |                       |
| AIR FRANCE CARGO<br>CIN: FR95999020L            | 12 Rue des Tarterets - zone de fret 1<br>95763 Roissy Ch De Gaulle Cedex<br>L∎ France                   |       | <ul> <li>Approved Place of De</li> <li>Responsible for the log</li> </ul>    | stination (APD) New<br>ad (RFL) Valid                                                                                                    | V                     |
| air france silvia                               | mmm<br>95763 Roissy Ch De Gaulle Cedex                                                                  |       | <ul> <li>Plant establishment (ii</li> <li>Responsible for the log</li> </ul> | LANTS) New<br>ad (RFL) Valid                                                                                                    |                       |

- Complete the fields and part of our organisation's name. Click on 'Search'.
- If you find your company, tick the small box on the right (you can select more than one company) and then the green button "Request authorisation". A pop-up window will appear, click on "Send authorisation request":

|         | Confirm authorisation      | request for Anita France              | × |
|---------|----------------------------|---------------------------------------|---|
|         | Optionally, you can provid | e some additional useful information. |   |
|         | Message                    |                                       |   |
|         |                            |                                       |   |
| DI      |                            |                                       |   |
| l       |                            |                                       |   |
| nc      | Email                      | name@domain.com                       |   |
| le      | Phone                      | +32 02 123456                         |   |
|         |                            |                                       | _ |
| e<br>es |                            | Cancel Send authorisation reques      | t |

If your company does not exist in the system, you can create it by clicking on the green button "Create a new operator":

| <b>\$</b> Select an existing | operator                                                                         | + Create a new operator  Requist authorisation                                                                                          |
|------------------------------|----------------------------------------------------------------------------------|----------------------------------------------------------------------------------------------------|
| Country<br>Section:          | France (FR)     •       Responsible For the Load (Freight Forwarder) (RFL)     • | Really didn't find the operator you belong<br>to? In this case only you might consider<br>creating a new one using the button<br>above. |
| Activity Type                | Responsible for the load                                                         |                                                                                                    |
| Search:                      | Type business name, approval number                                              | Q Search                                                                                                    |

Note: Please keep in mind that to create PART I of a CHED, the company must have the activity "Responsible for the Load".

To create an operator with the activity **Responsible for the Consignment**, please follow this procedure:

- 1. Type the requested information in the box "Operator details".
- 2. In the box "Chapter or Activity", select "Other".
- 3. In "Section" and "Activity" select "Responsible for the Load".
- 4. Click on "Search responsible authorities" and search for the BCP that you wish to assign. He will be responsible for validation of your operator and user request.

| Operator Details |                                                                                                    | Chapter or activity    | Chapter or activity                       |                                  |  |  |  |
|------------------|----------------------------------------------------------------------------------------------------|------------------------|-------------------------------------------|----------------------------------|--|--|--|
| Name             | Test *                                                                                              | Chapter                | Other ~                                   | *                                |  |  |  |
| Country          | France (FR) *                                                                                       |                        |                                           |                                  |  |  |  |
| Phone 🗸          | € +33 00000000 ☆ + *                                                                                | Activity               |                                           |                                  |  |  |  |
|                  |                                                                                                    | ✓ Activity details     |                                           |                                  |  |  |  |
| Addresses        | + Add address                                                                                       | Section                | Responsible For the Load (Freight Forward | er) (RFL) × *                    |  |  |  |
|                  |                                                                                                    | Activity               | Responsible for the load                  | × *                              |  |  |  |
| 0                | â <b>*</b>                                                                                          | Identifier             |                                           |                                  |  |  |  |
| Region           | Saône-et-Loire [FR-71] / Bourgogne-Franche-<br>Comté [FR-BFC] / Metropolitan France                 | Valid From             |                                           | +01:00 CET                       |  |  |  |
| City             | Q 71150 Paris-THôpital                                                                              | Valid to               |                                           | +01:00 CET                       |  |  |  |
| Address          | Rue Test 1                                                                                          | Publication date       |                                           |                                  |  |  |  |
| Coordinates      | Latitude • / Longitude •                                                                            | Application date       |                                           |                                  |  |  |  |
| 0                | <b>a</b> *                                                                                          | ✓ Activity Address     |                                           |                                  |  |  |  |
| Region           | Cher $[\overline{{\tt FR-18}}/$ Centre-Loire Valley $[\overline{{\tt FR-CVL}}/$ Metropolitan France | Address                | Rue Test 1<br>1 71150 Paris-l'Hôpital     | · · ·                            |  |  |  |
| City             | Q 18320 Marseilles-lès-Aubigny 🖌 *                                                                  |                        |                                           |                                  |  |  |  |
| Address          | Rue Test 2                                                                                          | Assigned responsible a | AULIOI IUCS                               | Q Search responsible authorities |  |  |  |
| Coordinates      | Latitude • / Longitude •                                                                            | Name                   | Address Role                              | Code                             |  |  |  |
|                  |                                                                                                    |                        |                                           |                                  |  |  |  |

| per |                  | or to req | Select responsible a                | thorities |                                                                          |                           |                   |                                              |          |                       |
|-----|------------------|-----------|-------------------------------------|-----------|--------------------------------------------------------------------------|---------------------------|-------------------|----------------------------------------------|----------|-----------------------|
| ,   | Crasta ana       | rata      | Colour rosponsible a                |           |                                                                          |                           |                   |                                              |          |                       |
| 5   | Create ope       | rato      | Search                              | roissy    |                                                                          |                           | C                 | Advanced search                              |          | Create a new operator |
|     | Operator Details |           | oouron.                             |           |                                                                          |                           |                   |                                              |          |                       |
|     |                  |           | Country                             | E Fra     | ance (FR) 🔻 \Theta                                                       |                           | Role Border       | r Control Post 🔹                             |          |                       |
|     | Name             | Test      | Name                                | Country   | Address                                                                  | Role                      | Code              | Competence                                   |          |                       |
|     | Country          | 🔲 Frai    | Roissy Charles-De-<br>Gaulle FRCDG4 | France    | Zone de fret 1 - Rue du<br>pélican<br>BP 10111                           | Border<br>Control<br>Post | FRCDG4            | Organic COI COI Extract                      | C Select | _                     |
|     | Region           | Paris     |                                     |           | 95701 Roissy Ch De<br>Gaulle Cedex                                       |                           |                   |                                              |          |                       |
|     | City             | ٩         | Roissy Charles-De-<br>Gaulle FRCDG4 | France    | Zone de fret 1 - Rue du<br>pélican<br>BP 10111                           | Border<br>Control<br>Post | FRCDG4            | Plants CHED PP PHYTO                         | C Select |                       |
|     | Address          | rue 2     |                                     |           | 95701 Roissy Ch De<br>Gaulle Cedex                                       |                           |                   |                                              |          |                       |
|     | Coordinates      | Latit     | Roissy Charles-De-<br>Gaulle FRCDG4 | France    | Zone de fret 1 - Rue du<br>pélican<br>BP 10111                           | Border<br>Control<br>Post | FRCDG4.           | Feed and Food of Non-Animal Origin<br>CHED D | Select   | , .                   |
|     |                  | E.        |                                     |           | Gaulle Cedex                                                             |                           |                   |                                              |          |                       |
|     | T Hone 🖤         | -         | Roissy PED 11<br>BUREAU DGCCRF      | France    | Zone de fret 3 - Bâtiment<br>3609 - Porte nº 140<br>1/3, rue du Pied Sec | Border<br>Control<br>Post | FRDGCCRF11        | Organic COI COI Extract                      | @ Select | +02:00 CEST           |
|     |                  | rs        |                                     |           | BP 10478<br>95708 Roissy Ch De<br>Gaulle Cedex                           |                           |                   |                                              |          | +02:00 CEST           |
|     |                  |           |                                     |           |                                                                          |                           |                   |                                              |          |                       |
|     |                  |           |                                     |           |                                                                          |                           |                   |                                              | Close    |                       |
|     |                  |           |                                     |           |                                                                          | _                         |                   |                                              |          |                       |
|     |                  |           |                                     |           | * 0.0                                                                    |                           | enonsible authori |                                              |          |                       |

5. Click on the button "Create new operator".

| perator Details  |                          |     | Chapter or activity                         |                                        |                                                                                |                         |   |
|------------------|--------------------------|-----|---------------------------------------------|----------------------------------------|--------------------------------------------------------------------------------|-------------------------|---|
| Name             | Test RFC France Training | •   | Chapter                                     | Other                                  | •                                                                              |                         |   |
| Country          | France (FR)              | *   |                                             |                                        |                                                                                |                         |   |
| Region           | Paris                    |     | Activity                                    |                                        |                                                                                |                         |   |
| City             | Q 75000 PARIS            | • • | ✓ Activity details                          |                                        |                                                                                |                         |   |
| Address          | rue 2                    | •   | Section                                     | Responsible For t                      | ne Load (Freight Forwarder) (Ri                                                | FL) 🔻                   | * |
|                  |                          | 1   | Activity                                    | Responsible for th                     | e load                                                                         | ٣                       | • |
| Coordinates      | Latitude • / Longitude   | •   | Identifier                                  |                                        |                                                                                |                         |   |
| Phone 🗸          | \$ 111 \$                |     | Valid From                                  |                                        | =                                                                              | +02:00 CEST             |   |
|                  |                          |     | Valid to                                    |                                        |                                                                                | +02:00 CEST             |   |
| erator Identifie | rs 🕇 Add                 |     | Dublication data                            |                                        |                                                                                |                         |   |
|                  | No identifiers.          |     | Publication date                            |                                        |                                                                                |                         |   |
|                  |                          |     | Application date                            |                                        | =                                                                              |                         |   |
|                  |                          |     |                                             |                                        |                                                                                |                         |   |
|                  |                          |     | <ul> <li>Assigned responsible at</li> </ul> | uthorities                             |                                                                                |                         |   |
|                  |                          |     |                                             |                                        | <u></u>                                                                        |                         |   |
|                  |                          |     | Name<br>Roissy Charles-De-Gaulk             | Addro<br>FRCDG4 Zone<br>BP 10<br>95701 | ess<br>de fret 1 - Rue du pélican<br>(111<br>Roissy Ch De Gaulle Cedex<br>ance | Role Code<br>BCP FRCDG4 |   |

6. A pop-up window will appear, click on "Send authorisation request":

| operator to reques | Confirm authorisation re    | quest for Test RFC France Training                     |   |
|--------------------|-----------------------------|--------------------------------------------------------|---|
| to request         | Optionally, you can provide | some additional useful information.                    |   |
|                    | Message                     |                                                        |   |
| C France Training  |                             | •                                                      |   |
| a (FR)             |                             |                                                        |   |
|                    | Email                       | name@domain.com                                        |   |
|                    | Phone                       |                                                        |   |
| 5000 PARIS         |                             |                                                        |   |
|                    |                             | Cancel Send authorisation request pht Forwarder) (RFL) | • |
|                    | B                           | Activity Responsible for the load                      |   |
| • /                | Longitude                   | Identifier                                             |   |
| 11                 |                             |                                                        |   |

Once your role is requested, it needs to be validated before you can access TRACES NT. It can be validated by your competent authority or by a colleague with Admin Rights. (See part 2).

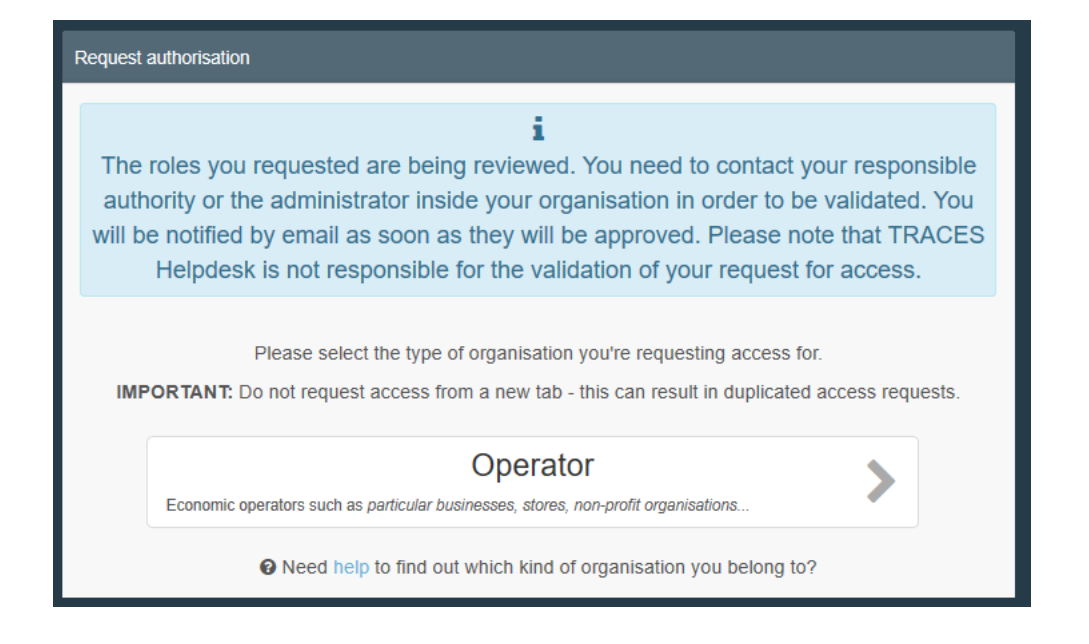

#### *1.2.3.* Request an Authority role

If you are an **Authority** user, select "**Authority**". Complete the fields to find the authority you work for. Note that you can be linked to the more than one authority.

➡ Tick the small box on the right-hand side, followed by the green button "Request authorisation".

| Name <mark>↓</mark> ≴           | Full Address                                                                                                    | Role | Competence                                | Code       | Select all                 |
|---------------------------------|----------------------------------------------------------------------------------------------------|------|-------------------------------------------|------------|----------------------------|
| Roissy Charles-De-Gaulle FRCDG4 | Zone de fret 1 - Rue du pélican<br>BP 10111<br>95701 Roissy Ch De Gaulle Cedex                                       | BCP  | Organic COI COI Extract                   | FRCDG4     | Select                     |
| Roissy Charles-De-Gaulle FRCDG4 | Zone de fret 1 - Rue du pélican<br>BP 10111<br>95701 Roissy Ch De Gaulle Cedex<br>III France                         | BCP  | Plants CHED PP PHYTO                      | FRCDG4     | Select                     |
| Roissy Charles-De-Gaulle FRCDG4 | Zone de fret 1 - Rue du pélican<br>BP 10111<br>95701 Roissy Ch De Gaulle Cedex<br>III France                         | BCP  | Feed and Food of Non-Animal Origin CHED D | FRCDG4.    | <ul> <li>Select</li> </ul> |
| Roissy PED 11 BUREAU DGCCRF     | Zone de fret 3 - Bâtiment 3609 - Porte n° 140<br>1/3, rue du Pied Sec<br>BP 10478<br>95708 Roissy Ch De Gaulle Cedex | BCP  | Organic COI COI Extract                   | FRDGCCRF11 | Select                     |

Note: it is very important to select the right competence: for instance, the same BCP may have competence for Plants (CHED-PP), for Food and Feed of non-animal origin (CHED-D), for Organic (COI) etc.

• Once you have selected the Authority, click on the green button "Request authorisation".

| TRACES                   |                                 |                |                                                                                         |      |            |        |                       |
|--------------------------|---------------------------------|----------------|-----------------------------------------------------------------------------------------|------|------------|--------|-----------------------|
| TRAde Control an         | d Expert System                 |                |                                                                                         |      |            |        |                       |
| Manage authorisation re- | quests > Select Authority       |                |                                                                                         |      |            |        |                       |
| <                        | Select an authority             |                |                                                                                         |      |            |        | Request authorisation |
|                          | Country                         | Franc          | e (FR)                                                                                  |      | • @        |        |                       |
|                          | Role                            | BCP - Border   | r Control Post                                                                          |      | ۲          |        |                       |
|                          | Competence                      | Plants         |                                                                                         |      | ۲          |        |                       |
|                          | Authority Name                  | roissy         |                                                                                         |      | Q Search   |        |                       |
|                          |                                 |                |                                                                                         |      |            |        |                       |
|                          | Namel‡                          | FL             | ull Address                                                                             | Role | Competence | Code   | Select all            |
|                          | Roissy Charles-De-Gaulle FRCDG4 | Zo<br>BF<br>95 | one de fret 1 - Rue du pélican<br>2 10111<br>i701 Roissy Ch De Gaulle Cedex<br>I France | ВСР  | Plants     | FRCDG4 | Select                |

A pop-up window appears, click on "Send authorisation request".

|    | Confirm authorisation request for Anita France |                                       |    |  |  |  |
|----|------------------------------------------------|---------------------------------------|----|--|--|--|
|    | Optionally, you can provid<br>Message          | e some additional useful information. |    |  |  |  |
| 10 |                                                |                                       | 11 |  |  |  |
| nc | Email                                          | name@domain.com                       |    |  |  |  |
| e  | Phone                                          | +32 02 123456                         |    |  |  |  |
| e  |                                                | Cancel Send authorisation reque       | st |  |  |  |

Once your role is requested, it needs to be validated before you can access TRACES NT. It can be validated by your superior authority or by a colleague with Admin Rights. (See part 2).

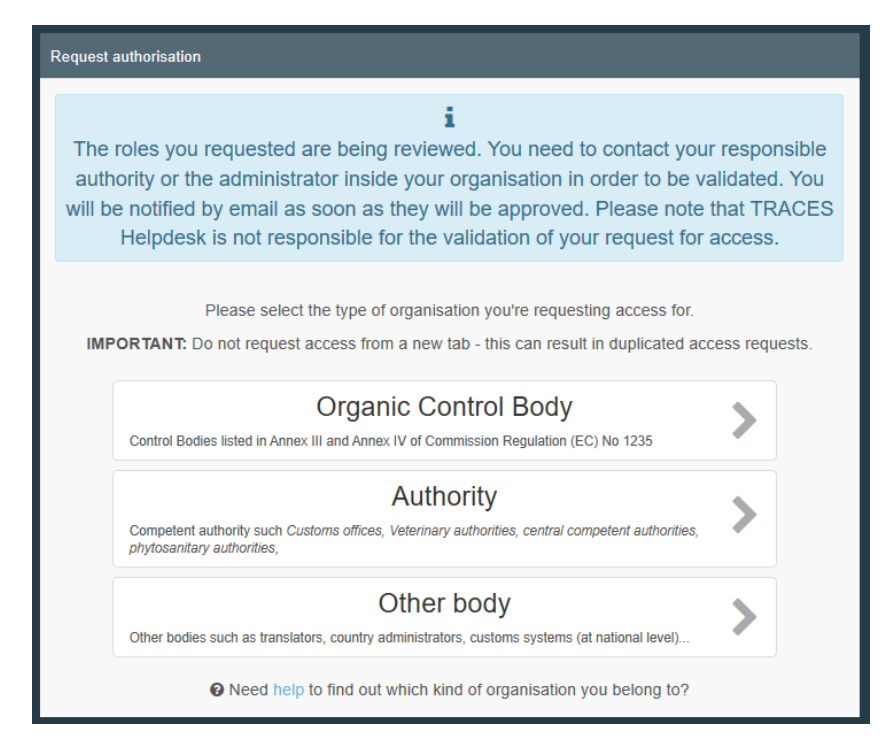

# 2. Validation of users and operators

In order to have access to TRACES NT, your account must be validated.

Note: when validating a new request, the authority must validate first the operator, and then the user account.

## 2.1. Validation of operators

Only competent authorities can validate operators. To do so, click on "Actors" and then "Operators".

| IMSOC > Index   |                   |                                   |                            |                             |                |                      |                          |                         |               |
|-----------------|-------------------|-----------------------------------|----------------------------|-----------------------------|----------------|----------------------|--------------------------|-------------------------|---------------|
| 🖹 Documents 👻 🤞 | 🖞 Interceptions 👻 | Actors -                          | Geographics -              | Reference data +            | Infrastructure | - Analytics -        | Publications -           | 🕜 Help 👻                |               |
| Welcor          | mo Evangolis      | Entities                          |                            |                             | Pop            | dina cortificat      | or of other use          | r. 😻                    |               |
|                 |                   | Operators<br>Search, modify, re   | egister new operators      |                             | Pen            |                      | es of other use          |                         |               |
| Lastingi        | News 19           | Authorities<br>Manage authoritie  | es, activities,            |                             | 0              | Search for a user ha | ving authority, operator | or organic control body | Q Select user |
| Luce            |                   | Controlled loca                   | itions                     |                             |                | certificates.        | a summary snowing up     | en most argent penaing  |               |
| 25 Mare         | ch 12:00 P        | Create, search, u<br>destinations | pdate controlled           | 3/2021<br>starting at 20.00 |                |                      |                          |                         |               |
|                 |                   | Organic contro                    | I bodies<br>odv management | Starting at 20.00.          |                |                      |                          |                         |               |
|                 | E                 | Appointed Vete                    | erinary Offices            | nipment license for         | DG             |                      |                          |                         |               |

Use the *Search Bar* or *Advanced Search* option to find the operator. You can also see the list of operators waiting for validation by clicking on "**Operators to Validate**".

Click on the operator to open the details.

| Sear | ch Oper   | ator         |                                          |                                                    | Q Operators To Validate                     | lor |
|------|-----------|--------------|------------------------------------------|----------------------------------------------------|---------------------------------------------|-----|
|      |           | Search:      | ease provide name, identifier            |                                                    | Q Search Advanced search >                  |     |
| ţ,   | Name      | Country      | Identifiers                              | Activities                                         | Full Address                                |     |
| Mac  | OBQ57 SRL | E Netherland | ds National Company Register<br>51869799 | > Organic Importer (organic importer) 026474 Valid | Avenue Pierre Saul 98<br>1185 VB Amstelveen | ]   |

| Search Op      | perator        |                      |                                   |            |                                                       | Q Operators T          | o Validate | + New Operator |
|----------------|----------------|----------------------|-----------------------------------|------------|-------------------------------------------------------|------------------------|------------|----------------|
|                | Search:        | Please provide name, | identifier                        |            |                                                       | Q Search               | Advanced   | I search >     |
| 17             | News           | Country              | 1J                                | A _at. tat |                                                       |                        |            |                |
| 41             | Name           | Country              | Identiliers                       | Activities | rull Address                                          |                        |            |                |
| Charleszk97 W  | W              | France               | National Company Number FR BIO 10 |            | via Savigliano 45<br>76600 Le Havre                   |                        |            |                |
| Daimler AG     |                | Germany              |                                   |            | Hanns-Martin Schleyer- St<br>68229 Mannheim, Universi | r. 21-57<br>taetsstadt |            | /              |
| test cp g      |                | France               |                                   |            | aa<br>72500 Vaas                                      |                        |            |                |
| Training CHED- | -PP Bratislava | Austria 🔤            |                                   |            | Wieningerstraße 8<br>4020 Linz, Donau                 |                        |            | /              |
| Test RFC Paris |                | France               |                                   |            | Rue 1<br>75116 Paris                                  |                        |            |                |

On the right column click on the check button to validate the Operator's activity. The activity that you have validated now has the status Valid.

Be aware that you still need to click on the **Save** button to save the changes.

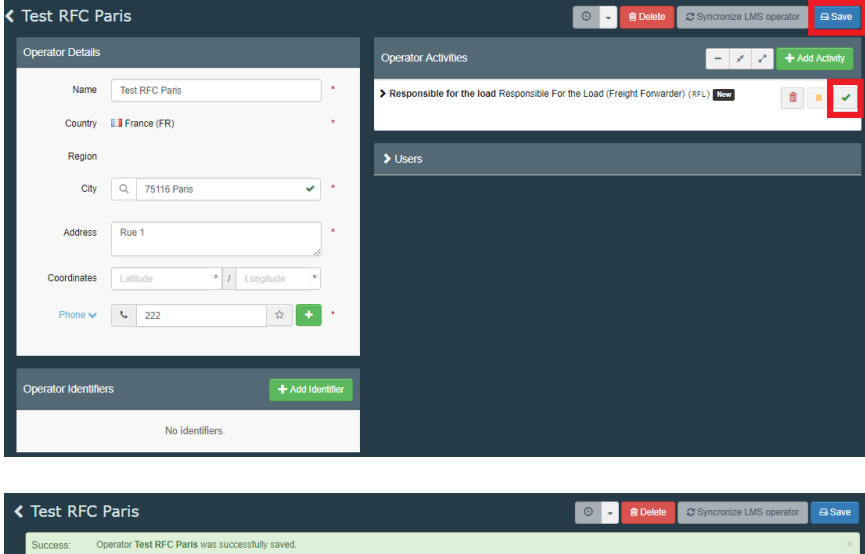

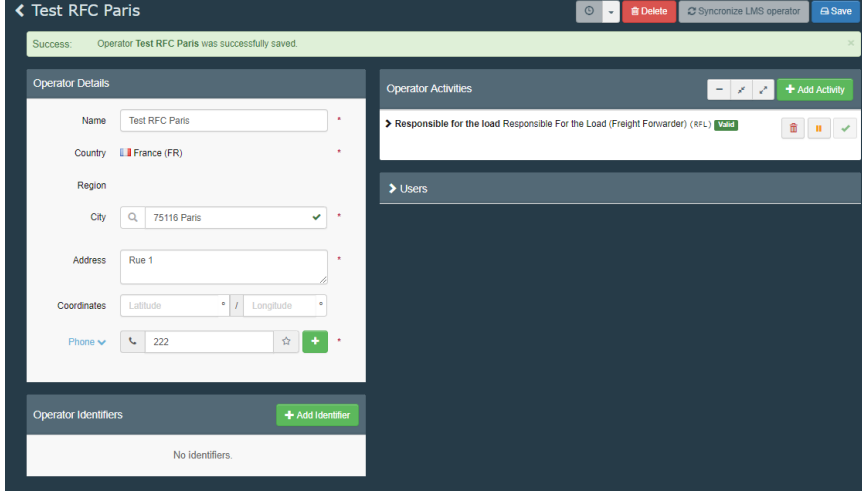

## 2.2. Validation of user

- ▶ If you are the first user in your company, your competent authority will validate you.
- If you are not the first user in your company, one of your colleague might have the admin rights for your company. As user with admin rights, he can manage users in the company.
- ▶ To validate users, click on "Actors" and then "Users".

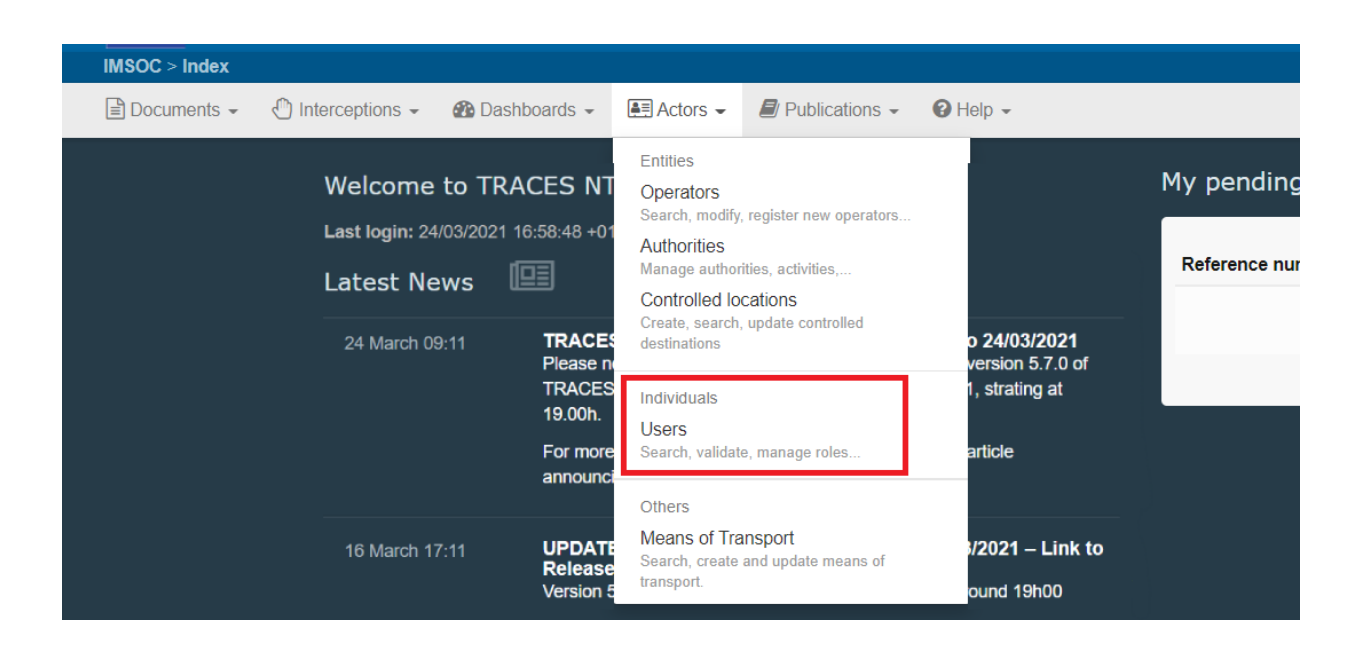

Use the Search bar or Advanced search option to find the user. You can also see the list of users waiting for your validation by clicking on "Search pending requests".

| Search Users       | earch Users                                        |        |                   |  |  |  |  |
|--------------------|----------------------------------------------------|--------|-------------------|--|--|--|--|
| Search             | C Search by first name, last name or email address | ٩      | Advanced search > |  |  |  |  |
| Full name <b>↓</b> | Account name                                       | Bodies | Last Login        |  |  |  |  |
|                    | Use the Search button to find Users.               |        |                   |  |  |  |  |

Click on the User to open the details.

| RFC FR FORTY | nfortyrf X No access. | Operator<br>Test RFC Paris | Requested | June 19, 2019<br>17:11:08 +02:00<br>CEST |
|--------------|-----------------------|----------------------------|-----------|------------------------------------------|
|              |                       |                            |           | a few seconds ago.                       |

| K Manage <b>RFC</b>           | FR FORTY nfortyrf                                   |                              |                       | 🕲 👻 C Cance   | A Save changes                                                                                                    |
|-------------------------------|-----------------------------------------------------|------------------------------|-----------------------|---------------|----------------------------------------------------------------------------------------------------|
| User details                  |                                                     |                              |                       |               |                                                                                                    |
| Username                      | nfortyrf                                            | Email                        | RFC40.FR@ec-traces.eu |               |                                                                                                    |
| Domain                        | (+ External                                         | Phone                        | S Phone               |               |                                                                                                    |
| Full name                     | RFC FR FORTY                                        | Fax                          | Fax                   |               |                                                                                                    |
| Digital signature<br>username | •                                                   | Application access           | × No acces            | s.            |                                                                                                    |
|                               |                                                     |                              |                       |               |                                                                                                    |
| Roles                         |                                                     |                              |                       |               | Add new Role -                                                                                                    |
|                               |                                                     | User Roles status to display | Deleted               | ✓ 0 Suspended | ✓ 0 Valid                                                                                                    |
| Operator                      | Test RFC Paris Responsible for the load (RFL) Valid |                              | 💻 Req                 | uested        | <ul> <li>Section 1</li> <li>Section 2</li> <li>Section 2</li></ul> |
|                               | 75116 Paris                                         |                              |                       |               | _                                                                                                    |

Click on the check button to validate the relevant role requested.

Note: it is possible to give the "Administrator role" to a user linked to a company or authority: this will allow him/her to validate the requests of his/her colleagues. To do so, enable the button on the right (it will become blue).

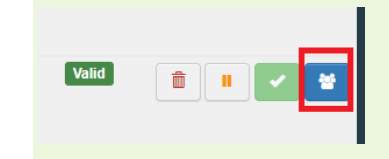

The role that you have validated now has the status Valid.

Please be aware that you still need to click on the Save changes button to commit to the changes. Once the changes have been saved, the profile of the user should look like this:

| < | Manage <b>RFC I</b>           | FR FORTY nfortyrf                                    |                              | 🔘 🖌 C Can             | cel 🕒 Save changes    |
|---|-------------------------------|------------------------------------------------------|------------------------------|-----------------------|-----------------------|
|   | User details                  |                                                      |                              | Start digita          | I signature enrolment |
|   | Username                      | nfortyrf                                             | Email                        | RFC40.FR@ec-traces.eu |                       |
|   | Domain                        | 🕞 External                                           | Phone                        | Se Phone              |                       |
|   | Full name                     | RFC FR FORTY                                         | Fax                          | Fax                   |                       |
|   | Digital signature<br>username | •                                                    | Application access           | ✓ Has access.         |                       |
|   |                               |                                                      |                              |                       |                       |
|   | Roles                         |                                                      |                              |                       | Add new Role -        |
|   |                               |                                                      | User Roles status to display | Deleted               | Valid                 |
|   | Operator                      | Test RFC Paris  Responsible for the load (RFL) Valid |                              | Valid 🏥 🔢             |                       |
|   |                               | 75116 Paris                                          |                              |                       |                       |

Tip: You can always "delete" or "pause" the operator, by ticking the small icons next to the "check".

# 3. Management of operators

## 3.1. How to create an Operator in the system?

Once you have a valid account in TRACES NT, you can create new operators. To do so, click on "Actors", then "Operators" and then "+New Operator".

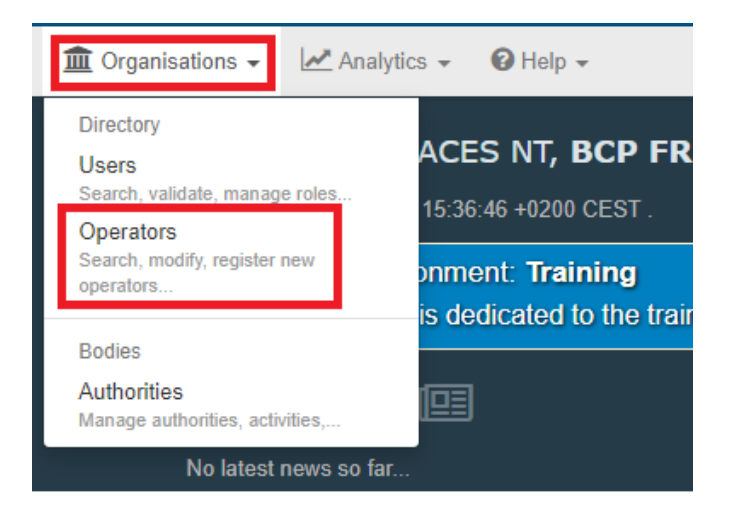

| Search Operator |                                 | Q Operators To | Validate | 🕂 New O              | perator |
|-----------------|---------------------------------|----------------|----------|----------------------|---------|
| Search:         | Please provide name, identifier | Q Search       | Advance  | d search <b>&gt;</b> |         |
|                 |                                 |                |          |                      |         |

- ➡ In the Box "Operator Details" fill in the mandatory information requested:
- Name,
- Country,
- Phone/Email/Fax/WebUrl.

- The Box "Operator Identifiers" is not mandatory. If you wish to add an identifier, click on the button "+Add Identifier" and type the necessary information.
- In the Box "Addresses" specify your address. If your Company has more than one addresses, select "+Add address" and select the little star to indicate your main address.

| Create New          | o Operator                                       |   |             | + Add activity section                      | Create |
|---------------------|--------------------------------------------------|---|-------------|---------------------------------------------|--------|
| Operator Details    |                                                  |   | Addresses   | + Add ad                                    |        |
| Name                | Enter a name *                                   |   | 0           |                                             |        |
| Country             | No country selection                             |   | Region      | -                                           |        |
| Phone 🗸             | <ul> <li>+32 21 12 10 01</li> <li>☆ +</li> </ul> |   | City        | Q Please provide city name, postal code A * |        |
|                     |                                                  |   |             |                                             |        |
| Operator Identifier | s + Add Identifie                                |   | Address     | li li                                       |        |
|                     | No identifiers                                   | Т | Coordinates | Latitude • / Longitude •                    |        |
|                     |                                                  |   |             |                                             |        |

The green button "+Add Activity Section" will become available only when the mandatory fields in the Box "Operator Details" are filled in.

| La main verte<br>Last modified by: Steve GOUTHIERE (TNT GUI)                          | O Save B Delete Add activity section A Save                                                           |
|---------------------------------------------------------------------------------------|----------------------------------------------------------------------------------------------------|
| Operator Details                                                                      | Addresses + Add address                                                                               |
| Name     La main verte       Country     II       France (FR)     ♥       Phone     ♥ | Region Paris FR-75 / Ile-de-France FR-10F / Metropolitan France     City Q, 75014 13th Arrondissement |
| Operator Identifiers                                                                  | Address YYYY                                                                                          |
| Type     Value       National Company<br>Register ♥     VERTE01                       | Coordinates Latitude • / Longitude •                                                                  |
|                                                                                       | > Users                                                                                               |
| Plant health PLANTS Plant Nurseries                                                   |                                                                                                    |
| Identifier  Professional operator (plants, plant products and other objects) Valid    | Add Activity      Add Activity      Remarks      N/A                                                  |
| Select Section                                                                        | ✓                                                                                                    |
| No operator activities.                                                               | Remarks N/A                                                                                           |

- Click on "+Add Activity section", select the relevant section from the drop down menu, and then "Add activity". You can add as many activities as you need for one operator.
- ➡ Then click on the blue button "Create".

| < | Create New       | Operator      |                     |       |   |   |                | 🖨 Create |
|---|------------------|---------------|---------------------|-------|---|---|----------------|----------|
|   | Operator Details |               | Operator Activities | -     | e | 2 | + Add Activity |          |
|   | Name             | Test exporter | •                   | ✓ Rew |   |   |                |          |

The operator will have the status "New" and it will be selectable in the system. It is also possible to remove an activity by clicking on the red bin icon.

| Operator Activities                                     | - | *  | 2 |
|---------------------------------------------------------|---|----|---|
| Sestablishment General activity establishment (GE ) New | Î | II | ~ |

Note: Only operators in Member States can have the activity 'Responsible for the Load'.

In the case of a Responsible for the Load you must add a responsible authority. The responsible authority is usually the BCP with which the RFL works the most. The selection of one BCP does not prevent the RFL from working with ANY OTHER BCP in the EU.

| Create New          | v Operator               |                              |                                          |                                                                            | 🖨 Create                       |
|---------------------|--------------------------|------------------------------|------------------------------------------|----------------------------------------------------------------------------|--------------------------------|
| Operator Details    |                          | Operator Activities          |                                          | ·                                                                          | - 💉 🛃 🕂 Add Activity           |
| Name                | Test RFC *               | ✓ Responsible for the load R | esponsible For the Lo                    | ad (Freight Forwarder) (RFL)                                               | New 💼 🗉 🗸                      |
| Country             | France (FR) *            | ✓ Activity Details           |                                          |                                                                            |                                |
| Region              |                          | Section                      | Responsible For t                        | he Load (Freight Forwarder) (F                                             | RFL) • *                       |
| City                | Q 75116 Paris 🗸          | Activity                     | Responsible for th                       | ne load                                                                    | •                              |
| Address             | rue1 *                   | Identifier                   |                                          |                                                                            |                                |
| Coordinates         | Latitude • / Longitude • | Valid From                   |                                          | i                                                                          | +02:00 CEST                    |
| Phone 🗸             | ≤ 111                    | Valid to                     |                                          | i                                                                          | +02:00 CEST                    |
|                     |                          | Publication date             |                                          | <b></b>                                                                    | +02:00 CEST                    |
| Operator Identifier | S Add Identifier         | Application date             |                                          | <b>H</b>                                                                   | +02:00 CEST                    |
|                     |                          |                              |                                          |                                                                            |                                |
|                     | No identifiers.          | ✓ Assigned responsible a     | uthorities                               |                                                                            |                                |
|                     |                          | L                            |                                          | Q                                                                          | Search responsible authorities |
|                     |                          | Name                         | Addr                                     | ess                                                                        | Role Code                      |
|                     |                          | Roissy Charles-De-Gaul       | le FRCDG4 Zone<br>BP 10<br>9570<br>L] Fr | de fret 1 - Rue du pélican<br>0111<br>1 Roissy Ch De Gaulle Cedex<br>rance | BCP FRCDG4 💼                   |

The RFL will be validated by the assigned responsible authority. Once validated, the RFL is able to create PART I of the CHED.

Note: When an authority user creates an operator, it is automatically validated.

# 4. QlikView

QlikView is the statistical tool for TRACES-NT.

As Authority, you can access it and search for data relating to CHED signed in your country as well as the rejected CHED of the entire EU.

➡ To access QlikView, click on "Analytics" and then on QlikView.

| IMSOC                                                                                                    | Notifications d Evangelia TSIALA@ext ec europa eu                                                                                                    |
|----------------------------------------------------------------------------------------------------|----------------------------------------------------------------------------------------------------|
|                                                                                                    |                                                                                                    |
| IMSOC > Index                                                                                                    |                                                                                                    |
| 🖹 Documents 🗸 🖞 Interceptions 🗸 🛤 Actors 🗸 🥥 Geographics 🗸 🛢 Reference data 🗸                                                                | Infrastructure - Analytics - Publications - O Help -                                                                                                    |
| Welcome Evangelia TSIALA 🕈                                                                                                    | Pending certifi <mark>sates of states as see</mark> rs                                                                                                    |
| Last login: 31/03/2021 17:35:45 +0200 CEST .                                                                                                 |                                                                                                    |
| Latest News                                                                                                    | Search for a user having authority, operator or organic control body<br>valid roles and see a summary showing their most urgent pending<br>certificates.     Q Select user |
| 31 March 12:42     Patch 5.7.2 will be installed today, 31/03/2021       Patch 5.7.2 will be installed tonday, 31/03/2021 starting at 17.00. |                                                                                                    |

The system will redirect you to a webpage where you will have to click on the small button in the top right corner "Sign in".

|                  |                                       | Welcome Anonymou   Sign In           |
|------------------|---------------------------------------|--------------------------------------|
| Eu               | ropean<br>mmission                    | Last updated 5/16/2019, 11:30:08 AM  |
| Traces DWH       |                                       | Showing 0-0 of 0 12 items per page • |
| Category:<br>All | Attribute:<br>No Attributes Available | View as:                             |
|                  |                                       |                                      |
|                  |                                       |                                      |

Select which CHED database you want to access (Production environment as shown in the printscreen or Training environment if you want to train on the tool).

You can only access the data of the certificate for which you have the authority.

|                                                                                                    |                                                                                        | Welcome custom\BCP0                                                                                                    | 1.FR@ec-traces.eu   Favorites & Profile   Sign Out                                  |
|----------------------------------------------------------------------------------------------------|----------------------------------------------------------------------------------------|----------------------------------------------------------------------------------------------------|-------------------------------------------------------------------------------------|
| European                                                                                                    |                                                                                        |                                                                                                    | Last updated 5/16/2019, 11:32:26 AM                                                 |
| Commissio                                                                                                    |                                                                                        |                                                                                                    |                                                                                     |
| Traces DWH                                                                                                    |                                                                                        | S                                                                                                    | ihowing 1-4 of 4 1 12 items per page 🔻                                              |
| Category: A                                                                                                    | Attribute:<br>No Attributes Available 🔹                                                | View as:                                                                                                    | Search Here Go                                                                      |
| The set of the set of the set of |                                                                                        | A constant of the second second secon |                                                                                     |
| ☆ CHEDPP_Rolling_TNTDW.qvw<br>Last Update: 2010-05-14 00:40<br>view details                                                                                                    | CHEDPP_Rolling_TNTDW_Traini<br>ng.qvw<br>Last Update: 2019-03-22 02:22<br>view details | ☆ COL_Rolling_TNTDW.qvw<br>Last Update: 2019-05-14 00:40<br>view details                                                                                                    | COL_Rolling_TNTDW_Training.qv<br>W<br>Last Update: 2010-03-22 02:21<br>view details |

• On the welcome page of QlikView, select the language you want.

| Welcome Page                                      | How To Part I: De                                        | tails Part II: Decision                               | Overview Plant P                                             | voducts Wood Packag                                    | ging Products Quick                                            | Information Display                      |
|---------------------------------------------------|----------------------------------------------------------|-------------------------------------------------------|--------------------------------------------------------------|--------------------------------------------------------|----------------------------------------------------------------|------------------------------------------|
|                                                   | European<br>Commission                                   | HEALTH AND                                            | FOOD SAFET                                                   | Y                                                      |                                                                |                                          |
|                                                   |                                                          | TRACES-NT ACC                                         | CEPTANCE                                                     | CHEDPP Rolling TNTE                                    | W Training V4.1                                                |                                          |
| Bosnian<br>Español<br>Latviešu<br>Polski<br>suomi | čeština<br>Ekknyniců<br>lietuvic<br>Portuguěs<br>Svenska | Chinese<br>Français<br>Macedonian<br>Română<br>Türkçe | Dansk<br>hrvatski<br>magyar<br>Serbian<br>Vietnamese         | Deutsch<br>Icelandic<br>Malti<br>Shqiptar<br>български | Eesti keel<br>Italiano<br>Nederlands<br>Slovenčina<br>Pycoxviž | English<br>Korean<br>Norsk<br>slovenščna |
| Welcome BCP F                                     | RONE                                                     |                                                       |                                                              |                                                        |                                                                |                                          |
| You can use the                                   | e consignment fo                                         | orms showed und                                       | ler sheets Part I                                            | Details, Part II:                                      | Decision                                                       |                                          |
| Dverview: Perfe<br>Plant Products:                | ormance indicato                                         | ors about control:<br>ils tables about c<br>reason    | s and check resu<br>ontrols, plant pr<br>for refusal, listir | ults.<br>oducts by comm<br>ig of consignmen            | odity code,<br>ts, laboratory te                               | ests.                                    |
| Nood Packagin<br>naterial,                        | g Products: Tota                                         | ls and details tab<br>reason                          | oles about contro<br>for refusal, listir                     | ols, wood packag                                       | ing by wood parts, laboratory to                               | ckaging<br>ests.                         |
| Quick Informat                                    | ion Display: This                                        | sheet allows to                                       | create your own                                              | reports on dem                                         | and.                                                           |                                          |
| Controls Dynan<br>Jestination.                    | nic Chart: This s                                        | heet allows to cr                                     | reate your own i                                             | eports on demar                                        | nd based on con                                                | trols and                                |
| Sheet About pr                                    | ovides the new a                                         | added features a                                      | nd latest news a                                             | bout this dashbo                                       | ard.                                                           |                                          |
| Note that you o                                   | an also perform                                          | selection within                                      | the result sheet                                             | s Overview, Plan                                       | t Products and O                                               | Quick                                    |

Once the language is selected, you will be able to freely navigate in the tabs and customize your research.

Note: In tab "Part I: Details", you can filter your search by ANY of the fields present in Part I of a CHED.

In tab "Part II: Decision" you can filter your search by ANY of the fields present in Part II of a CHED.

Some pre-made tables are available in the other tabs.

In the tab "Quick information display", you can create your own table by selecting the proper filters form the "Available fields" and the "Metrics".

All the tables made in QlikView can be exported to Excel to be manipulated on convenience.

You can "Bookmark" your searches: the system will save them and when you will need to access those searches again in the future, you will have to click on the star in the upper left corner. By refreshing the page, all the data inside a specific search will be updated, without having to re-do the table from scratch.

Here is an example of customised table to be exported to Excel:

| Click on any of the dates item to make it at<br># Consignments                                                                                                    | Year 20<br>2019<br>2018 | Quarter 2 2 2 2 2 2 2 2 2 2 2 2 2 2 2 2 2 2 2 | Month 4<br>1 2<br>4 5<br>7 8<br>10 11 | Dec<br>3 1<br>6 8<br>9 15<br>12 22<br>29 | y<br>2 3 4 5<br>9 10 11 12<br>16 17 18 19<br>23 24 25 26<br>30 31 | 6 7<br>13 14<br>20 21<br>27 28 | @ <b>•</b>  | Selection Board<br>Status<br>Traces Unit No.<br>Country Of Dispatch<br>Commodies<br>Common Names<br>Eppo Code<br>Wood Packaging Material |                                               | lected                                  |                                                                                             |                      | <i>a</i> 0             |
|----------------------------------------------------------------------------------------------------|-------------------------|-----------------------------------------------|---------------------------------------|------------------------------------------|-------------------------------------------------------------------|--------------------------------|-------------|----------------------------------------------------------------------------------------------------|-----------------------------------------------|-----------------------------------------|---------------------------------------------------------------------------------------------|----------------------|------------------------|
| Available Fields<br>B 1.6. Place Of Destination Address<br>B 1.6. Place Of Destination Address<br>B 1.6. Place Of Destination Of Markets<br>B 1.6. Place Of Destination Of Markets<br>B 1.6. Place Of Destination Of Mar | 15<br>5                 |                                               |                                       | Filters                                  |                                                                   | 30                             | 2<br>0<br>1 | Dynamic Chart - # (                                                                                                    | Df Consignmen<br>I.6. Place Of<br>Destination | ts (1184)<br>I.10. Country Of<br>Origin | I.12. Means Of<br>Transport Before<br>Bcp/Storage<br>Identifier Of<br>Means Of<br>Transport | I.29.<br>Commodities | Number<br>Certificates |
| <ul> <li>I.6. Place of Destination Cuty</li> <li>I.6. Place of Destination Country</li> <li>I.6. Place of Destination Country Iso Co</li> <li>I.7. Operator Responsible For The Consi</li> </ul>                                                                                                    | de<br>gnment            |                                               |                                       |                                          |                                                                   |                                |             | Total:                                                                                                    |                                               |                                         |                                                                                             |                      | 1.184                  |
| <ul> <li>I.7. Operator Responsible Address</li> <li>I.7. Operator Responsible Oty</li> <li>I.7. Operator Responsible Country</li> </ul>                                                                                                    |                         |                                               |                                       |                                          |                                                                   |                                |             | Roissy Charles-De-Gaulle<br>FRCDG4                                                                                                    | La Main Verte                                 | Morocco                                 | GR 252                                                                                      | 08052190             | 1                      |
| <ul> <li>I.7. Operator Responsible Country Iso C</li> <li>I.8. Accompanying Documents Number</li> <li>I.8. Accompanying Documents Date</li> </ul>                                                                                                    | ode                     |                                               |                                       |                                          |                                                                   |                                |             | Roissy Charles-De-Gaulle<br>FRCDG4                                                                                                    | La Main Verte                                 | Morocco                                 | GYH589866                                                                                   | 07020000             | 1                      |
| <ul> <li>I.8. Accompanying Documents Country</li> <li>I.8. Accompanying Documents Country</li> <li>I.9. Arrival At Entry Point</li> </ul>                                                                                                    | lso Code                |                                               |                                       |                                          |                                                                   |                                |             | Roissy Charles-De-Gaulle<br>FRCDG4                                                                                                    | La Main Verte                                 | Morocco                                 | GYH589866                                                                                   | 08052190             | 1                      |
| I.1.0. Country Of Origin I.1.0. Country Of Origin Iso Code I.1.2. Maane Of Transport Before Ben                                                                                                    |                         |                                               |                                       |                                          |                                                                   |                                |             | Roissy Charles-De-Gaulle<br>FRCDG4                                                                                                    | La Main Verte                                 | Morocco                                 | Helga                                                                                       | 080510               | 1                      |
| <ul> <li>I.1.1 Means of Transport Accompanying</li> <li>I.1.2. Means of Transport Accompanying</li> <li>I.1.2. Means of Transport Identification</li> <li>I.1.2. Country of Dispatch</li> </ul>                                                                                                    | Documents               |                                               |                                       |                                          |                                                                   |                                |             | Roissy Charles-De-Gaulle<br>FRCDG4                                                                                                    | La Main Verte                                 | Morocco                                 | Helga                                                                                       | 07020000             | 1                      |
| I.1.3. Dispatch Country ISO Code     I.1.4. Establishment Of Origin     I.14. Establishment Of Origin                                                                                                    |                         |                                               |                                       |                                          |                                                                   |                                |             | Roissy Charles-De-Gaulle<br>FRCDG4                                                                                                    | La Main Verte                                 | Morocco                                 | HG1253                                                                                      | 07020000             | 1                      |
| <ul> <li>I.14. Establishment Of Origin Address</li> <li>I.14. Establishment Of Origin City</li> </ul>                                                                                                    |                         |                                               |                                       |                                          |                                                                   |                                | v           | Roissy Charles-De-Gaulle<br>FRCDG4                                                                                                    | La Main Verte                                 | Morocco                                 | HG1253                                                                                      | 08052190             | 1                      |
| Metrics<br>1.2. Humber of Consignments<br>II.2.9. Number of Packages                                                                                                    |                         |                                               |                                       |                                          |                                                                   | Ø                              | 0           | Roissy Charles-De-Gaulle<br>FRCDG4                                                                                                    | La Main Verte                                 | Morocco                                 | HGDJYDDJYTD                                                                                 | 080510               | 1                      |
| <ul> <li>I.29. Number of Containers</li> <li>I.29. Net Weight (kg)</li> <li>I.29. Quantity</li> </ul>                                                                                                    |                         |                                               |                                       |                                          |                                                                   |                                |             | Roissy Charles-De-Gaulle<br>FRCDG4                                                                                                    | La Main Verte                                 | Morocco                                 | HGFHG                                                                                       | 08052190             | 1                      |
| <ul> <li>I.2. % Of Consignments</li> <li>I.29. Wood Packaging Number of Packaging Number of Packaging Net Weight (kg)</li> </ul>                                                                                                    | jes                     |                                               |                                       |                                          |                                                                   |                                |             | Roissy Charles-De-Gaulle<br>FRCDG4                                                                                                    | La Main Verte                                 | Morocco                                 | HGT4569                                                                                     | 08052190             | 1                      |
|                                                                                                    |                         |                                               |                                       |                                          |                                                                   |                                |             | Poices Charles De Caulle                                                                                                    |                                               |                                         |                                                                                             |                      |                        |

# 5. E-signature

The electronic signature, based on the eIDAS Regulation (Regulation (EU) 910/2014), just like a handwritten signature, ensures an unequivocal link between the identity and the signature of the signatory. It provides a simple and effective way to secure that link.

Documents that are signed or sealed in accordance with eIDAS Regulation, have the same legal value as their paper versions in the EU.

The eIDAS Regulation defines three levels of assurance of e-signature/e-seal: "Simple", "Advanced" and "Qualified". The qualified e-signature, the one required for the Authorities to sign a Document in TNT, is based on a qualified certificate issued by a "qualified trust service provider" and ensures the highest level of assurance and non-repudiation of the document.

As a general rule, when a document is finalised in TNT WITHOUT digital signature (meaning it has a final status "Validated" or "Rejected"), the document still needs to be printed, stamped and signed by the Authority. The printed document (the paper version) has "legal value" and is the "original".

With the new features of electronic signature and seal in TNT, implemented according to eIDAS Regulation, it is possible to sign the document "digitally". This means that the "original" document is the PDF, which has been signed through E-signature, and that any paper version of it is considered a "Copy".

The advantages of the E-signature in TNT are many: the document is accessible from everywhere and at any time; it will facilitate the full dematerialisation of paper documents; it will make it very difficult to falsify signatures, stamps or dates; there will be no need for "officially certified copies" because all copies are original documents.

### How to enrol?

To be able to sign digitally a document in TNT, it is necessary to start the enrolment procedure of the inspectors, who will need to contact their central administration, and who will need to be identified by the trust service provider and assigned a "digital identity" (User ID and password). In TNT, inspectors will need a "Qualified signature" to sign a CHED, and the "digital identity" (namely, only ID and Password) will not be sufficient, and in addition they will need a tool to generate a One-Time Password (OTP). Therefore, the trust service provider will make available for the inspectors the means to generate such OTP that will be used and will be different for every single signature. This tool can be a "Token" or a mobile application.

When the document is signed digitally, its validity can be checked by either looking for the logo of the esignature, or in the PDF document downloaded from TRACES, in the signature panel.

Signed and all the signatures are valid

E-signature of the inspector who signed Part II
 E-seal of the competent authority to which the inspector belongs

🔇 E-seal of the European Commission

# 6. How to search for a CHED?

On the homepage, click on "Documents" and then "CHED".

|                                                                                      |                                                     |                                           |                    | Notifications 220   | CCA35.FR@ec-traces.eu |
|--------------------------------------------------------------------------------------|-----------------------------------------------------|-------------------------------------------|--------------------|---------------------|-----------------------|
| IMSO                                                                                 | С                                                   |                                           |                    |                     | TRAINING              |
| Commission TRACES                                                                    | · ADIS · EUROPHYT · iRASFF                          |                                           |                    |                     | 5.7.0                 |
| IMSOC > Index                                                                        |                                                     |                                           |                    |                     | 22/03/2021 17 23:38   |
| Documents - O Interceptions -                                                        | Bashboards → Actors → Reference data →              | 🗠 Analytics 👻 🖉 Publications              | • 🕜 Help •         |                     |                       |
| DG SANTE                                                                             |                                                     |                                           |                    |                     |                       |
| EU Import                                                                            |                                                     | My pending certificates                   | =                  |                     |                       |
| - Animals and Animal Products to EU     Eard and Food of pon Animal Origin to EU     | Т                                                   |                                           |                    |                     |                       |
| PHYTO                                                                                | ig i i i i i i i i i i i i i i i i i i              | Reference number                          | Action             | Countries of origin | Commodities 2         |
| Phytosanitary certificate for export or re-<br>exportation & IPPC ePHYTO             | he training of TRACES NT stakeholders.              | PHYTO.FR.2020.0001068 TNT.LR.2020.0000337 | Sign certification | France              | 0808 10 10            |
| CHED                                                                                 |                                                     | In progress                               |                    |                     |                       |
| Common Health Entry Document for Plants<br>and Plant Products, Feed and food of      |                                                     | PHYTO.FR.2020.0001079                     | Sign certification | France              | 0808 10 10            |
| origin and Live Animals.                                                             | 2 of TNT will be installed on Monday, 18th May      | In progress                               |                    | a runoo             |                       |
| Journey logs<br>Animal welfare and protection of animals                             | TNT will be installed on Monday, 18th May 2020 at   | PHYTO.FR.2020.0001085                     | Sign certification | France              | 0808 10 10            |
| during transport and related operations                                              | ime).                                               | TNT.LR.2020.0000338                       |                    |                     |                       |
| DG AGRI                                                                              | Ilation, users may experience 1-2 minutes of system | PHYTO.FR.2020.0001114                     | Sign certification | argentina 🔤         | 0702 00 00            |
| COI                                                                                  |                                                     | TNT.LR.2020.0000366                       |                    | Australia           |                       |
| Certificate of inspection for import of<br>products from Organic production into the |                                                     | in progress                               |                    | - , i gondila       |                       |
| European Union                                                                       |                                                     | PHYTO.FR.2020.0001023                     | Sign certification | France              | 0709 60 10            |

Type directly the Reference number or the Local reference number of the CHED. If you don't know, run an "Advanced search" and select the details.

**Tip:** As BCP, you can also find all the information about certificates that have been created, validated or rejected at your BCP by date.

Click on the Search button and scroll down to see the list.

| earch for Commo         | n Health Entry Docu              | ment       | s                        |                 | Print CHED model                                                                | Q My pending certific           | cates 🕂 Create new CH                        |
|-------------------------|----------------------------------|------------|--------------------------|-----------------|---------------------------------------------------------------------------------|---------------------------------|----------------------------------------------|
| Search: Please provide  | e reference number               |            |                          | Q               | Search Advanced                                                                 | d search 🔺                      | Showing 30 / 519 results.                    |
| CHED Type:              | CHED-A CHED-P C                  | HED-PP     | CHED-D                   |                 | 1                                                                               |                                 |                                              |
| Status:                 | Status -<br>No selection.        |            |                          |                 | Has pending laboratory t<br>Transhipped<br>Controlled at approved p<br>Transfer | ests<br>lace of destination     |                                              |
| Country of origin:      | No country selection             | ~ @        | Decla                    | ration after:   |                                                                                 | =                               |                                              |
| Country of dispatch:    | No country selection             | ~ @        | Declara                  | tion before:    |                                                                                 | <b>m</b>                        |                                              |
| Country of destination: | No country selection             | ~ 0        | De                       | cision after:   |                                                                                 | =                               |                                              |
| Commodity:              | Please provide code, model       | Q          | Decis                    | sion before:    |                                                                                 | <b>m</b>                        |                                              |
| Species:                | Please provide taxonomy, species | Q          |                          |                 |                                                                                 |                                 |                                              |
| Border Control Post:    |                                  | ٩          | Europhyt a               | alert status: S | tatus -<br>selection.                                                           | ¥ Clear                         |                                              |
| oforonco                | Establishments of Place of       |            | Concience / Exporter     | Consignee /     | Commodiliae                                                                     | Last update on                  | Otatue                                       |
| CHEDD.FR.2019.0000417   | Morocco florista ve              | rde F<br>e | Primeur Maroc            | La Main Verte   | 0805 21 90 Other<br>0702 00 00 Tomatoes,<br>fresh or chilled                    | 17/04/2019 14:18<br>+02:00 CEST | Validated Q <sup>®</sup> Actions             |
| CHEDD.FR.2019.0000416   | Morocco AAAA                     | e [        | Primeur Maroc<br>Morocco | La Main Verte   | 0805 21 90 Other<br>0702 00 00 Tomatoes,<br>fresh or chilled                    | 17/04/2019 14:15<br>+02:00 CEST | progress Ø <sup>8</sup> <sub>6</sub> Actions |

Click directly on the Reference number of the CHED that you are searching to open the certificate. Alternatively, click on the Actions button displayed on the right and select "Open in a new Tab".

Note: the Action button gives access to some extra functionalities to speed up the submission process ("Print PDF", "Copy as new" and "Clone as CHEDPP").

| Reference             | Establishments of origin | Place of destination | Consignor / Exporter     | Consignee /<br>Importer | Commodities                                                  | Last update on<br>↓ <sup>z</sup> ₄ | Status                             |
|-----------------------|--------------------------|----------------------|--------------------------|-------------------------|--------------------------------------------------------------|------------------------------------|------------------------------------|
| CHEDD.FR.2019.0000417 | Morocco                  | florista verde       | Primeur Maroc<br>Morocco | La Main Verte           | 0805 21 90 Other<br>0702 00 00 Tomatoes,<br>fresh or chilled | 17/04/2019 14:18<br>+02:00 CEST    | Validated Ø <sup>®</sup> Actions → |
| CHEDD.FR.2019.0000416 | Morocco                  | AAAA                 | Primeur Maroc<br>Morocco | La Main Verte           | 0805 21 90 Other<br>0702 00 00 Tomatoes,<br>fresh or chilled | 17/04/2019 14:15<br>+02:00 CEST    | Print PDF                          |
| CHEDD.FR.2019.0000415 | Morocco                  | AAAA                 | MorocoVeggie SRL         | FRIKUS TEST             | 0704 20 00 Brussels<br>sprouts                               | 17/04/2019 10:32<br>+02:00 CEST    | progress CHEDPP                    |